## **GUIDA ALLA COMPILAZIONE ON LINE DELLA**

# DOMANDA DI AMMISSIONE ALLA PROVA FINALE

### <u>Step 1 – Inserimento titolo tesi</u>

### Sportello internet studenti > Clicca su Laurea.

| a sa l                                                                                                    |                                                                                                    |                                                                                                    |                                                  |             |      |         | DI BERGA |
|----------------------------------------------------------------------------------------------------|----------------------------------------------------------------------------------------------------|----------------------------------------------------------------------------------------------------|--------------------------------------------------|-------------|------|---------|----------|
| lome                                                                                                    |                                                                                                    |                                                                                                    |                                                  |             |      |         |          |
| Studente                                                                                                    | HOME                                                                                                    |                                                                                                    |                                                  |             |      |         |          |
| 8                                                                                                    | Di seguito vengono indi                                                                                                    | cate le informazioni generali sulla situazione unive                                                                                                   | rsitaria e sulle iscrizioni effettuate nel corso | degli anni. |      |         |          |
| 🔿 Area Riservata                                                                                                    | Nel caso di problemi i                                                                                                    | nella stampa del MAV inviare e-mail a: ufficio                                                                                                    | .tasse@unibg.it.                                 |             |      |         |          |
| Logout                                                                                                    | Informazioni sullo stu                                                                                                    | udente                                                                                                    |                                                  |             |      |         |          |
| Cambia Password                                                                                                    | Tipo di corso:                                                                                                    | Corso di Laurea (Triennale)                                                                                                    |                                                  |             |      |         |          |
| ⇒ Home                                                                                                    | Profilo studente:                                                                                                    | Studente Standard                                                                                                    |                                                  |             |      |         |          |
| Segreteria                                                                                                    | Anno di Corso:                                                                                                    | 3                                                                                                    |                                                  |             |      |         |          |
| Piano di Studio                                                                                                    | Data                                                                                                    | 15/12/2011                                                                                                    |                                                  |             |      |         |          |
| + Carriera                                                                                                    | immatricolazione:                                                                                                    |                                                                                                    |                                                  |             |      |         |          |
| - CONTROLO                                                                                                    | Corso di studio:                                                                                                    | [19-270] - OPERATORE GIURIDICO D'IMPRESA (D                                                                                                    | 0.M. 270/04)                                     |             |      |         |          |
| Esami                                                                                                    | Corso di studio:<br>Ordinamento:                                                                                                    | [19-270] - OPERATORE GIURIDICO D'IMPRESA (D<br>[19-270-09] - OPERATORE GIURIDICO D'IMPRESA                                                             | D.M. 270/04)<br>A (D.M. 270)                     |             |      |         |          |
| ➡ Esami<br>➡ Laurea                                                                                                    | Corso di studio:<br>Ordinamento:<br>Percorso di studio:                                                                                                    | [19-270] - OPERATORE GIURIDICO D'IMPRESA (D<br>[19-270-09] - OPERATORE GIURIDICO D'IMPRESA<br>[100] - OPERATORE GIURIDICO D'IMPRESA                    | D.M. 270/04)<br>A (D.M. 270)                     |             |      |         |          |
| <ul> <li>→ Esami</li> <li>→ Laurea</li> <li>→ Tirocini e stage</li> </ul>                                                                                                    | Corso di studio:<br>Ordinamento:<br>Percorso di studio:                                                                                                    | [19-270] - OPERATORE GIURIDICO D'IMPRESA (D<br>[19-270-09] - OPERATORE GIURIDICO D'IMPRESA<br>[100] - OPERATORE GIURIDICO D'IMPRESA                    | ).M. 270/04)<br>A (D.M. 270)                     |             |      |         |          |
| <ul> <li>► Carriera</li> <li>► Esami</li> <li>→ Laurea</li> <li>→ Tirocini e stage</li> <li>Domande</li> </ul>                                                                                               | Corso di studio:<br>Ordinamento:<br>Percorso di studio:<br>Situazione iscrizioni                                                                                                    | [19-270] - OPERATORE GIURIDICO D'IMPRESA (D<br>[19-270-09] - OPERATORE GIURIDICO D'IMPRESA<br>[100] - OPERATORE GIURIDICO D'IMPRESA                    | s.M. 270/04)<br>A (D.M. 270)                     |             |      |         |          |
|                                                                                                    | Ordinamento:<br>Ordinamento:<br>Percorso di studio:<br>Situazione iscrizioni<br>Anno accademico                                                                                                    | [19-270] - OPERATORE GIURIDICO D'IMPRESA (D<br>[19-270-09] - OPERATORE GIURIDICO D'IMPRESA<br>[100] - OPERATORE GIURIDICO D'IMPRESA<br>Corso di Studio | A (D.M. 270) Anno corso                          | Data        | Тіро | Anni FC | Cond     |
|                                                                                                    | Corso di studio:<br>Ordinamento:<br>Percorso di studio:<br>Situazione iscrizioni<br>Anno accademico<br>2003/2004                                                                                                    | [19-270] - OPERATORE GIURIDICO D'IMPRESA (D<br>[19-270-09] - OPERATORE GIURIDICO D'IMPRESA<br>[100] - OPERATORE GIURIDICO D'IMPRESA<br>Corso di Studio | A (D.M. 270) Anno corso                          | Data        | Tipo | Anni FC | Cond     |
|                                                                                                    | Corso di studio:<br>Ordinamento:<br>Percorso di studio:<br>Situazione iscrizioni<br>Anno accademico<br>2003/2004<br>2004/2005                                                                                            | [19-270] - OPERATORE GIURIDICO D'IMPRESA (D<br>[19-270-09] - OPERATORE GIURIDICO D'IMPRESA<br>[100] - OPERATORE GIURIDICO D'IMPRESA<br>Corso di Studio | A (D.M. 270) Anno corso                          | Data        | Tipo | Anni FC | Cond     |
| <ul> <li>Eami</li> <li>Eami</li> <li>Laurea</li> <li>Tirocini e stage<br/>Domande<br/>Gestione tirocini</li> <li>Iniziative<br/>Iniziative</li> <li>Mobilità internazionale<br/>Bandi di Mobilità</li> </ul> | Corso di studio:<br>Ordinamento:<br>Percorso di studio:<br>Situazione iscrizioni<br>Anno accademico<br>2003/2004<br>2004/2005<br>2005/2006                                                                               | [19-270] - OPERATORE GIURIDICO D'IMPRESA (D<br>[19-270-09] - OPERATORE GIURIDICO D'IMPRESA<br>[100] - OPERATORE GIURIDICO D'IMPRESA<br>Corso di Studio | A (D.M. 270) Anno corso                          | Data        | Tipo | Anni FC | Cond     |
|                                                                                                    | Corso di studio:<br>Ordinamento:<br>Percorso di studio:<br>Situazione iscrizioni<br>Anno accademico<br>2003/2004<br>2004/2005<br>2005/2006<br>2005/2007                                                                  | [19-270] - OPERATORE GIURIDICO D'IMPRESA (D<br>[19-270-09] - OPERATORE GIURIDICO D'IMPRESA<br>[100] - OPERATORE GIURIDICO D'IMPRESA<br>Corso di Studio | A (D.M. 270) A (D.M. 270) Anno corso             | Data        | Tipo | Anni FC | Cond     |
| Eanni     Eanni     Eanni     Comande     Domande     Gestione tirocini     Iniziative     Iniziative     Mobilità internazionale     Bandi di Mobilità                                                      | Corso di studio:<br>Ordinamento:<br>Percorso di studio:<br>Situazione iscrizioni<br>Anno accademico<br>2003/2004<br>2004/2005<br>2005/2006<br>2006/2007<br>2007/2008                                                     | [19-270] - OPERATORE GIURIDICO D'IMPRESA (D<br>[19-270-09] - OPERATORE GIURIDICO D'IMPRESA<br>[100] - OPERATORE GIURIDICO D'IMPRESA<br>Corso di Studio | A (D.M. 270) A (D.M. 270) Anno corso             | Data        | Tipo | Anni FC | Cond     |
| Eaurea     Frami     Eaurea     Tirocini e stage     Domande     Gestione tirocini     Iniziative     Mobilità internazionale     Bandi di Mobilità                                                          | Corso di studio:<br>Ordinamento:<br>Percorso di studio:<br>Situazione iscrizioni<br>Anno accademico<br>2003/2004<br>2004/2005<br>2005/2006<br>2006/2007<br>2007/2008                                                     | [19-270] - OPERATORE GIURIDICO D'IMPRESA (D<br>[19-270-09] - OPERATORE GIURIDICO D'IMPRESA<br>[100] - OPERATORE GIURIDICO D'IMPRESA<br>Corso di Studio | A (D.M. 270)<br>A (D.M. 270)                     | Data        | Tipo | Anni FC | Cond     |
| Eaurea     Frami     Eaurea     Tirocini e stage     Domande     Gestione tirocini     Iniziative     Mobilità internazionale     Bandi di Mobilità                                                          | Corso di studio:<br>Ordinamento:<br>Percorso di studio:<br>Situazione iscrizioni<br>Anno accademico<br>2003/2004<br>2004/2005<br>2005/2006<br>2005/2007<br>2007/2008<br>2008/2009                                        | [19-270] - OPERATORE GIURIDICO D'IMPRESA [<br>[19-270-09] - OPERATORE GIURIDICO D'IMPRESA<br>[100] - OPERATORE GIURIDICO D'IMPRESA<br>Corso di Studio  | A (D.M. 270)<br>A (D.M. 270)                     | Data        | Tipo | Anni FC | Cond     |
| Eaurea     Frami     Eaurea     Tirocini e stage     Domande     Gestione tirocini     Iniziative     Mobilità internazionale     Bandi di Mobilità                                                          | Corso di studio:<br>Ordinamento:<br>Percorso di studio:<br>Situazione iscrizioni<br>Anno accademico<br>2003/2004<br>2004/2005<br>2005/2006<br>2006/2007<br>2007/2008<br>2008/2009<br>2009/2010                           | [19-270] - OPERATORE GIURIDICO D'IMPRESA (D<br>[19-270-09] - OPERATORE GIURIDICO D'IMPRESA<br>[100] - OPERATORE GIURIDICO D'IMPRESA<br>Corso di Studio | A (D.M. 270)<br>A (D.M. 270)                     | Data        | Tipo | Anni FC | Cond     |
| Eaurea     Frami     Eaurea     Tirocini e stage     Domande     Gestione tirocini     Iniziative     Mobilità internazionale     Bandi di Mobilità                                                          | Corso di studio:<br>Ordinamento:<br>Percorso di studio:<br>Situazione iscrizioni<br>Anno accademico<br>2003/2004<br>2004/2005<br>2005/2006<br>2006/2007<br>2007/2008<br>2008/2009<br>2009/2010<br>2010/2011              | [19-270] - OPERATORE GIURIDICO D'IMPRESA (D<br>[19-270-09] - OPERATORE GIURIDICO D'IMPRESA<br>[100] - OPERATORE GIURIDICO D'IMPRESA<br>Corso di Studio | A (D.M. 270) A (D.M. 270) Anno corso             | Data        | Tipo | Anni FC | Cond     |
| Eaurea     Frami     Eaurea     Tirocini e stage     Domande     Gestione tirocini     Iniziative     Mobilità internazionale     Bandi di Mobilità                                                          | Corso di studio:<br>Ordinamento:<br>Percorso di studio:<br>Situazione iscrizioni<br>Anno accademico<br>2003/2004<br>2004/2005<br>2005/2006<br>2005/2006<br>2005/2009<br>2009/2010<br>2009/2010<br>2010/2011<br>2011/2012 | [19-270] - OPERATORE GIURIDICO D'IMPRESA [<br>[100] - OPERATORE GIURIDICO D'IMPRESA<br>Corso di Studio                                                 | A (D.M. 270)<br>A (D.M. 270)                     | Data        | Tipo | Anni FC | Cond     |

2012 © by KION a CINECA Company

### Clicca su "Inserimento Domanda di tesi"

| Se               |                                               |                                                                                                    | DEGL<br>DI BE |
|------------------|-----------------------------------------------|----------------------------------------------------------------------------------------------------|---------------|
| Home             | E-mail Studenti                               | E-mail Docenti   Wi-Fi Ateneo                                                                                                    |               |
| Stu              | dente                                         | Bacheca conseguimento titolo Selezionare l'operazione da eseguire. N.B. è necessario effettuare la registrazione e la compilazione del questionario laureandi sul sito AlmaLaurea <u>dopo l'approvazione della tesi</u> da p docente relatore. Studente Nome | parte del     |
| ⇒ Ar<br>Lo<br>Ca | <b>ea Riservata</b><br>gout<br>ambia Password | Cognome<br>Matricola<br>Corso di studio                                                                                                    |               |
| ⇒ Ho             | me                                            | Non sono stati presentati né la domanda di conseguimento titolo né la tesi.                                                                                                    |               |
| ⇒ Se             | greteria                                      | Inserimento Domanda di Tesi                                                                                                    |               |
| ⇒ Pi             | ano di Studio                                 |                                                                                                    |               |
| ⇒ Ca             | rriera                                        |                                                                                                    |               |
| ⇒ Es             | ami                                           |                                                                                                    |               |
| ⇒ La<br>Co       | <b>urea</b><br>nseguimento Titolo             |                                                                                                    |               |

Inserisci il titolo della tesi sia in italiano che in inglese (campi obbligatori) ed eventualmente indica nel campo "Abstract tesi" una breve descrizione del contenuto della tesi, sia in italiano che in inglese. Clicca inoltre sul menu a tendina per fornire o meno <u>l'autorizzazione alla consultazione della tesi (dato obbligatorio)</u>. Clicca poi su "Avanti".

|                                                                                                    | Gli studenti iscritti ai corsi di st<br>quantitativi devono indicare il ti<br>pubblicato nella sezione web "P | : descrizione del contenuto della tesi, sia in italiano che in inglese.<br>Idio del Dipartimento di Scienze aziendali, economiche e metodi<br>po di tesi (A oppure B) secondo quanto previsto dal Regolamento tesi<br>rove finali e Tesi di laurea" del Dipartimento di afferenza. | Dato obbligatorio |
|----------------------------------------------------------------------------------------------------|----------------------------------------------------------------------------------------------------|----------------------------------------------------------------------------------------------------|-------------------|
| ea Riservata                                                                                       | Titolo tesi                                                                                                   |                                                                                                    |                   |
| gout                                                                                               | Tipo tesi                                                                                                    | Non specificata V                                                                                                    |                   |
| nbia Password<br>re Carriere                                                                       | Titolo tesi*                                                                                                  | Il testo può essere lungo al massimo 4000 caratteri                                                                                                    |                   |
| ne                                                                                                 |                                                                                                    | ~                                                                                                    |                   |
| reteria                                                                                            |                                                                                                    | Il testo può essere lungo al massimo 4000 caratteri                                                                                                    |                   |
| o di Studio                                                                                        | Titolo tesi in lingua inglese*                                                                                |                                                                                                    |                   |
| riera                                                                                              |                                                                                                    | 0                                                                                                    |                   |
| mi                                                                                                 |                                                                                                    |                                                                                                    |                   |
| <b>rea</b><br>seguimento Titolo                                                                    | Abstract tesi                                                                                                 | Il testo può essere lungo ai massimo 4000 caratteri                                                                                                    |                   |
| c <b>ini e Placement</b><br>nePage Stage<br>inde<br>ortunità<br>nie opportunità<br>nie candidature | Abstract tesi in lingua inglese                                                                               | Il testo può essere lungo al massimo 4000 caratteri                                                                                                    |                   |
| nie ricerche salvate<br>tione tirocini<br>posta di stage                                           | Lingua tesi<br>Attività didattica                                                                             |                                                                                                    |                   |
| iative<br>ative                                                                                    | dati personali e di carriera a<br>soggetti esterni per iniziative di<br>orientamento al lavoro e              |                                                                                                    |                   |
| <b>ilità internazionale</b><br>di di Mobilità                                                      | formazione<br>Tesi all'estero<br>Autorizzo la consultazione della                                             |                                                                                                    |                   |
| <b>stionari</b><br>stionari valutazione                                                            | tesi*                                                                                                    |                                                                                                    |                   |

## Inserisci il nome dell'eventuale correlatore nella prima riga.

N.B. Il nome del Relatore – <u>obbligatorio</u> – deve essere inserito nella seconda riga (click su "Aggiungi" in corrispondenza di "Primo relatore")

| ome                                                                    |                                                                                                    |                                                         |                                |
|------------------------------------------------------------------------|----------------------------------------------------------------------------------------------------|---------------------------------------------------------|--------------------------------|
| Studente                                                               | C 1 2 3 D                                                                                                    | >>                                                      |                                |
| 2                                                                      | Elenco relatori<br>Verificare i relatori indicati per la tesi.<br>N.B: Nel prospetto seguente aggiungere nella prin<br>seconda riga indicare il nome del relatore.                                                                                                    | na riga il nome dell'eventuale correlatore mentre nella | Legenda<br>* Dato obbligatorio |
| Area Riservata                                                         | Elenco dei tipi relatore da inserire per la                                                                                                    | tesi.                                                   | Check List                     |
| Logout<br>Cambia Password                                              | Tipo relatore                                                                                                    | Azioni                                                  |                                |
| Home                                                                   | Primo correlatore                                                                                                    | Aggiungi                                                |                                |
| Segreteria                                                             | Primo relatore                                                                                                    | Aggiungi                                                |                                |
| Piano di Studio                                                        |                                                                                                    |                                                         |                                |
| Carriera                                                               | Nessun dato da visualizzare                                                                                                    | $\mathbf{T}$                                            |                                |
| Esami                                                                  | Nessun relatore associato alla tesi.                                                                                                    |                                                         |                                |
| Laurea<br>Conseguimento Titolo                                         | Indiatro                                                                                                    |                                                         |                                |
| Tirocini e stage<br>Domande<br>Gestione tirocini                       | and the second second sec | •                                                       |                                |
| Iniziative                                                             |                                                                                                    |                                                         |                                |
| <ul> <li>Mobilità internazionale</li> <li>Bandi di Mobilità</li> </ul> |                                                                                                    |                                                         |                                |

|                                                                                  |                                                                |                 | UNIVERSITA'<br>DEGLI STUDI<br>DI BERGAMO |
|----------------------------------------------------------------------------------|----------------------------------------------------------------|-----------------|------------------------------------------|
| Home                                                                             |                                                                |                 |                                          |
| Studente                                                                         | C 1 2 3                                                        | D >>            |                                          |
| 2                                                                                | Elenco relatori<br>Verificare i relatori indicati per la tesi. |                 | Legenda                                  |
|                                                                                  | Elenco dei tipi relatore da inseri                             | re per la tesi. |                                          |
| 🔹 Area Riservata                                                                 | Tipo relatore                                                  | Azioni          |                                          |
| Logout<br>Cambia Password                                                        | Primo correlatore                                              | Aggiungi        |                                          |
| + Home                                                                           | Primo relatore                                                 | Aggiungi        |                                          |
| → Segreteria                                                                     |                                                                |                 |                                          |
| 🔹 Piano di Studio                                                                | Nessun dato da visualizzare                                    |                 |                                          |
| 🗰 Carriera                                                                       | Nessui relatore associato ana cesi.                            |                 |                                          |
| 🕈 Esami                                                                          |                                                                |                 |                                          |
| <ul> <li>Laurea<br/>Conseguimento Titolo</li> </ul>                              | Indietro                                                       |                 |                                          |
| <ul> <li>Tirocini e stage</li> <li>Domande</li> <li>Gestione tirocini</li> </ul> |                                                                |                 |                                          |
| Iniziative     Iniziative                                                        |                                                                |                 |                                          |
| Mobilità internazionale<br>Bandi di Mobilità                                     |                                                                |                 |                                          |

2012 © by KION a CINECA Company

| Servizi online                                                         |                                     | UNIVERSITA'<br>DEGLI STUDI<br>DI BERGAMO |
|------------------------------------------------------------------------|-------------------------------------|------------------------------------------|
| Home                                                                   |                                     |                                          |
| Studente                                                               | C 1 2 3 D >>                        |                                          |
| 0                                                                      | Ricerca relatore                    | Legenda                                  |
|                                                                        | Ricerca relatore<br>Cognome rossi × | * Dato obbligatorio                      |
| ➡ Area Riservata<br>Logout<br>Cambia Password                          | Indietro Avanti                     |                                          |
| Home                                                                   | T T                                 |                                          |
| → Segreteria                                                           |                                     |                                          |
| ➡ Piano di Studio                                                      |                                     |                                          |
| Carriera                                                               |                                     |                                          |
| ⇒ Esami                                                                |                                     |                                          |
| <ul> <li>Laurea</li> <li>Conseguimento Titolo</li> </ul>               |                                     |                                          |
| ➡ Tirocini e stage<br>Domande<br>Gestione tirocini                     |                                     |                                          |
| Iniziative     Iniziative                                              |                                     |                                          |
| <ul> <li>Mobilità internazionale</li> <li>Bandi di Mobilità</li> </ul> |                                     |                                          |
|                                                                        |                                     |                                          |
|                                                                        |                                     | 2012 © by KION a CINECA Company          |

# Apponi il flag sul nome dell'eventuale correlatore, poi clicca su "Avanti".

| Servizi online                                                    |                                                                                                   | UNIVERSITA<br>DEGLI STUD<br>DI BERGANO |
|-------------------------------------------------------------------|---------------------------------------------------------------------------------------------------|----------------------------------------|
| Studente                                                          | C 1 2 3 D >>                                                                                      |                                        |
| 2                                                                 | Scelta relatore<br>Selezionare o inserire i dati del relatore della tesi.<br>Relatori-<br>Docenti | ► Legenda<br>★ Dato obbligatorio       |
| ➡ Area Riservata<br>Logout<br>Cambia Password                     | ROSSI CHIARA     ROSSI CLAUDIA (Ruolo: Ordinario)     ROSSI DANIELE                               |                                        |
| + Home                                                            |                                                                                                   | ***                                    |
| Piano di Studio                                                   |                                                                                                   |                                        |
| Carriera                                                          |                                                                                                   |                                        |
| ⇔ Esami                                                           |                                                                                                   |                                        |
| <ul> <li>Laurea</li> <li>Conseguimento Titolo</li> </ul>          | O ROSSI VALENTINA                                                                                 |                                        |
| Tirocini e stage     Domande     Gestione tirocini                | ROSSIGNOLI BRUNO     Soggetti esterni     O ROSSI ARCANGELO                                       |                                        |
| Iniziative     Iniziative                                         | O ROSSI NICOLINO CESARE FRANCO                                                                    |                                        |
| <ul> <li>Mobilità internazionale<br/>Bandi di Mobilità</li> </ul> | Indietro Zvanu                                                                                    |                                        |
|                                                                   | Ĩ                                                                                                 |                                        |
|                                                                   |                                                                                                   | 2012 © by KION a CINECA Company        |
|                                                                   |                                                                                                   |                                        |

## Clicca su "Aggiungi" per inserire il nome del Relatore.

| Servizi online                                                    |                                                      |                            |          |         | UNIVERSITA'<br>DEGLI STUDI<br>DI BERGAMO |
|-------------------------------------------------------------------|------------------------------------------------------|----------------------------|----------|---------|------------------------------------------|
| Home                                                              |                                                      |                            |          |         |                                          |
| Studente                                                          | C 1                                                  | 2 3 D >>                   |          |         |                                          |
| 2                                                                 | Elenco relatori<br>Verificare i relatori indicati pe | r la tesi.                 |          |         | Legenda<br>* Dato obbligatorio           |
|                                                                   | Elenco dei tipi relato                               | ore da inserire per la tes | I.       |         | Check List                               |
| Area Riservata<br>Logout                                          | Tipo relatore Azioni                                 |                            |          |         |                                          |
| Cambia Password                                                   | Primo relatore                                       |                            | Aggiungi |         |                                          |
| → Home                                                            |                                                      |                            |          |         |                                          |
| → Segreteria                                                      | Elenco dei relatori a                                | ssociati alla tesi.        |          |         |                                          |
| 🔿 Piano di Studio                                                 | Relatore                                             | Tipo relatore              |          | Azioni  |                                          |
| → Carriera                                                        | ROSSI MARIO                                          | Primo correlatore          |          | Elimina |                                          |
| 🔿 Esami                                                           |                                                      |                            |          |         |                                          |
| <ul> <li>Laurea</li> <li>Conseguimento Titolo</li> </ul>          | Indietro                                             |                            |          |         |                                          |
| ➡ Tirocini e stage<br>Domande<br>Gestione tirocini                | 1.0000                                               |                            |          |         |                                          |
| → Iniziative<br>Iniziative                                        |                                                      |                            |          |         |                                          |
| <ul> <li>Mobilità internazionale<br/>Bandi di Mobilità</li> </ul> |                                                      |                            |          |         |                                          |

2012 © by KION a CINECA Company

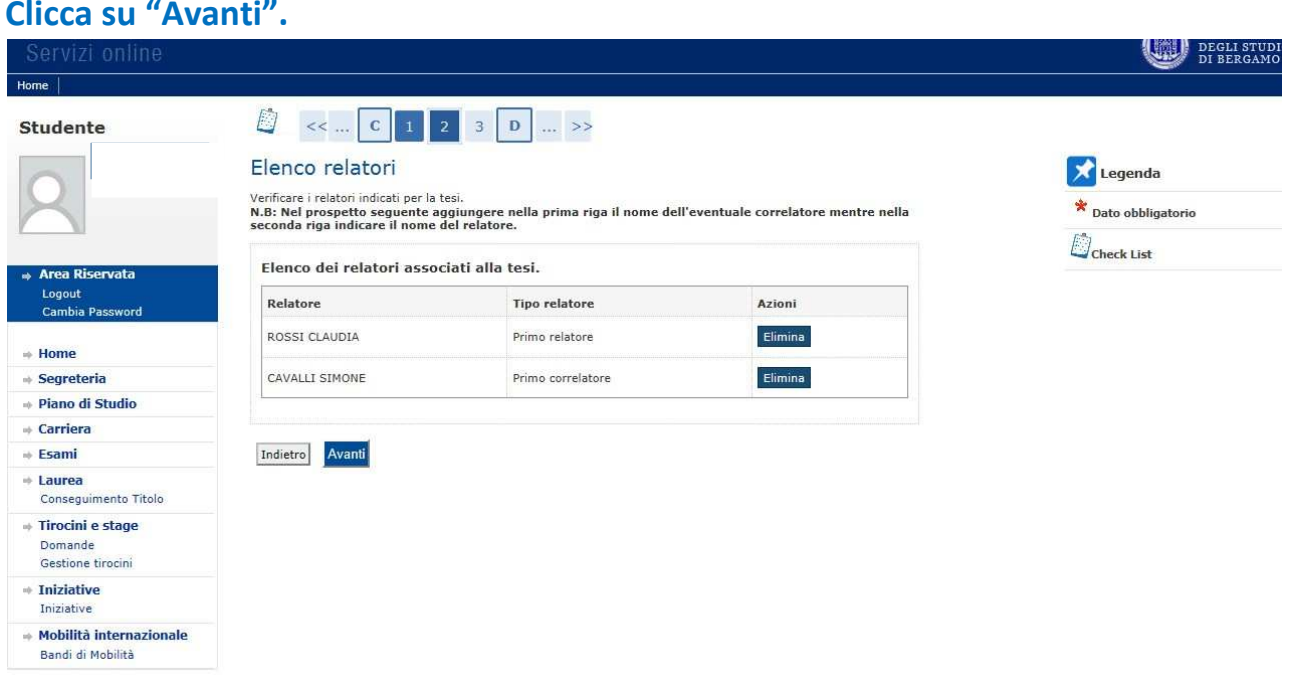

#### Clicca su "Avanti".

### Controlla l'esattezza delle informazioni inserite e clicca su "Avanti".

|                              |                                          |                                 |              |                   |                         | UNIVE<br>Degli<br>Di Ber |
|------------------------------|------------------------------------------|---------------------------------|--------------|-------------------|-------------------------|--------------------------|
| Home                         |                                          |                                 |              |                   |                         |                          |
| Studente                     | <u>[</u> << 1                            | 2 3 D 1 >                       | >            |                   |                         |                          |
| 0                            | Conferma tes<br>Controlla le informazion | i inserite riguardo alla tesi.  |              |                   |                         |                          |
|                              | Studente                                 |                                 |              |                   |                         |                          |
|                              | Nome                                     |                                 |              | FRANCESCA         |                         |                          |
| Area Riservata               | Cognome                                  |                                 |              | ROTA              |                         |                          |
| Cambia Password              | Matricola                                |                                 |              | 1022290           |                         |                          |
| Compositiona                 | Corso di studio                          | Corso di studio OPERATORE GI    |              |                   |                         |                          |
| • Home                       | – Informazioni Te                        | -si                             |              |                   |                         | 1                        |
| Segreteria                   | in informazioni re                       |                                 |              |                   |                         |                          |
| Piano di Studio              | Tipo della tesi                          |                                 |              | Non specificata   |                         |                          |
| Carriera                     | Titolo della tesi                        |                                 |              | prova titolo tesi |                         |                          |
| Fsami                        | Titolo della tesi in i                   | nglese                          |              | prova titolo tesi |                         |                          |
| Lauraa                       | Lingua della tesi                        | 1                               | 1            | ITALIANO          |                         |                          |
| Consequimento Titolo         | esterni per iniziativ                    | e di orientamento al lavoro e f | ormazione    | 51                |                         |                          |
| Tinesial a stage             | Tesi all'estero                          |                                 |              | No                |                         |                          |
| Domande<br>Gestione tirocini | Elenco dei relator                       | i associati alla tesi.          |              |                   |                         |                          |
| Iniziative     Iniziative    | Relatore                                 | Tipo relatore                   | Dipartimento | Ruolo             | Docente/Soggetto estern | 0                        |
| Mobilità internazionale      | ROSSI FILIPPO                            | Primo relatore                  |              |                   | Docente                 |                          |
| Bandi di Mobilità            | ROSSI MARIO                              | Primo correlatore               |              |                   | Docente                 |                          |

### Clicca ora su "Completa tesi".

| Servizi online                                           |                                  |                  |                          | DEGLI STU<br>DI BERGAN |  |  |  |
|----------------------------------------------------------|----------------------------------|------------------|--------------------------|------------------------|--|--|--|
| lome                                                     |                                  |                  |                          |                        |  |  |  |
| Studente                                                 | 🖾 << 3 B                         | 1                |                          |                        |  |  |  |
| 0                                                        | Conferma tesi                    | Conferma tesi    |                          |                        |  |  |  |
| $\ge$                                                    | = Informazioni Tesi ==           |                  |                          |                        |  |  |  |
|                                                          | Tipo della tesi                  |                  | Non specificata          |                        |  |  |  |
| 🔿 Area Riservata                                         | Titolo della tesi                |                  | dd                       |                        |  |  |  |
| Logout                                                   | Titolo della tesi in inglese     |                  | dd                       |                        |  |  |  |
| Cambia Password                                          | Lingua della tesi                |                  | ITALIANO                 |                        |  |  |  |
| Altre Carriere                                           | Tesi all'estero                  |                  | No                       |                        |  |  |  |
|                                                          | Modalità di consultazione        | della tesi       | Si                       |                        |  |  |  |
| ➡ Home                                                   | Settore scientifico disciplinare |                  | 6                        |                        |  |  |  |
| → Segreteria                                             |                                  |                  |                          |                        |  |  |  |
| Piano di Studio                                          | Elenco dei relatori asso         | ociati alla tesi |                          |                        |  |  |  |
| ⇒ Carriera                                               |                                  |                  |                          |                        |  |  |  |
| ⇒ Esami                                                  | Relatore                         | Tipo relatore    | Docente/Soggetto esterno |                        |  |  |  |
| <ul> <li>Laurea</li> <li>Conseguimento Titolo</li> </ul> | ROSSI FILIPPO                    | Primo relatore   | Docente                  |                        |  |  |  |
| Tirocini e Placement     HomePage Stage                  | Completa test                    |                  |                          |                        |  |  |  |

N.B. Per poter completare la procedura (con l'inserimento della domanda di laurea/prova finale) devi attendere che il relatore abbia approvato la tua tesi. Quando il relatore avrà proceduto con l'approvazione, riceverai una mail di avviso nella tua casella di posta istituzionale. Da quel momento potrai procedere con l'inserimento della domanda definitiva.

N.B: L'approvazione da parte del relatore sostituisce la firma sulla domanda cartacea che quindi non è più da stampare né da consegnare in Segreteria Studenti.

### Step 2 – Compilazione questionario ALMALAUREA

Prima di passare all'inserimento della domanda di conseguimento titolo, clicca su "Registrazione/Compilazione questionario "Almalaurea"

| DEGLI STUDI<br>DI BERGAMO |
|---------------------------|
|                           |
|                           |
| ureandi<br>e.             |
|                           |
|                           |
|                           |
|                           |
|                           |
|                           |
|                           |
|                           |
|                           |

| Servizi online                                            | UNIVERSITA'<br>DEGLI STUDI<br>DEGLI STUDI                                                                                                    |
|-----------------------------------------------------------|----------------------------------------------------------------------------------------------------|
| Home                                                      |                                                                                                    |
| Studente                                                  | HOME > Domanda Conseguimento Titolo Alma Laurea AlmaLaurea è un servizio innovativo che rende disponibili on line i curricula dei laureati di numerose università italiane, ponendosi come punto di incontro fra Laureati, Università e Aziende. |
| Area Riservata     Logout     Cambia Password             | ATTENZIONE:<br>Testo di prova.                                                                                                    |
| ⇒ Home<br>⇒ Segreteria                                    | Registrazione/Compliazione questionano AlmaLaurea                                                                                                    |
| <ul> <li>→ Piano di Studio</li> <li>→ Carriera</li> </ul> |                                                                                                    |
| ⇒ Fcami                                                   |                                                                                                    |

Si aprirà così (in un'altra scheda) il sito AlmaLaurea. Dovrai registrarti e poi compilare il questionario laureandi. ATTENZIONE: non è possibile portare a termine la domanda di ammissione alla prova finale finché non è stato compilato il questionario. Per info sulla compilazione vedi l'apposita Guida.

## <u>Step 3 – Inserimento online domanda di laurea</u>

## Clicca su "Inserimento domanda di conseguimento titolo".

|                                                                             |                                                                                                    |                                                                            | UDECLI STU<br>DEGLI STU<br>DI BERGAL                        |  |
|-----------------------------------------------------------------------------|----------------------------------------------------------------------------------------------------|----------------------------------------------------------------------------|-------------------------------------------------------------|--|
| ome   E-mail Studenti   E-m                                                 | ail Docenti   Wi-Fi Ateneo                                                                                                    |                                                                            |                                                             |  |
| Studente                                                                    | Bacheca conseguimento ti<br>Selezionare l'operazione da eseguire.<br>N.B. per poter inserire la domanda di am<br>laureandi sul sito AlmaLaurea cliccando<br>clicca qui> ALMALAUREA | itolo<br>missione alla prova finale è necessario effe<br>il seguente link: | ettuare la registrazione e la compilazione del questionario |  |
| <ul> <li>Area Riservata</li> <li>Logout</li> <li>Cambia Password</li> </ul> | Studente<br>Nome<br>Cognome                                                                                                    |                                                                            |                                                             |  |
| Home                                                                        | Matricola                                                                                                    |                                                                            |                                                             |  |
| Segreteria                                                                  | Corso di studio                                                                                                    |                                                                            |                                                             |  |
| Piano di Studio                                                             | Non è stata presentata la domanda di consegu                                                                                                    | uimento titolo.                                                            |                                                             |  |
| Carriera<br>Esami                                                           | Inserimento domanda di conseguimento titolo                                                                                                    |                                                                            |                                                             |  |
| Laurea<br>Conseguimento Titolo                                              | = Riepilogo tesi                                                                                                    |                                                                            |                                                             |  |
| Tirocini e Placement                                                        | Dettaglio tesi                                                                                                    | Visualizza d                                                               | dettaglio tesi                                              |  |
| HomePage Stage<br>Aziende<br>Opportunità<br>Le mie opportunità              | litoio tesi<br>Elenco dei relatori associati alla tesi                                                                                                    |                                                                            |                                                             |  |
| Le mie candidature Relatore Tipo relatore                                   |                                                                                                    |                                                                            |                                                             |  |
| Le mie candidature<br>Le mie ricerche salvate                               | nonoro o                                                                                                    |                                                                            |                                                             |  |

Leggi con attenzione il testo della pagina successiva, poi clicca su "Accetta e continua"

|                                                                             | UNIVERSITA'<br>DI BERGANO                                                                                                    |
|-----------------------------------------------------------------------------|----------------------------------------------------------------------------------------------------|
| Home E-mail Studenti E-ma                                                   | I Docenti Wi-Fi Ateneo                                                                                                    |
| Studente                                                                    | A 1 2 3 4 >>                                                                                                    |
| 0                                                                           | PRESA VISIONE NORMATIVA ANTI-PLAGIO E NORME DI COMPORTAMENTO IN SEDUTA DI LAUREA                                                                                                    |
| $\mathbf{X}$                                                                | Ti invitiamo a leggere con attenzione le indicazioni che seguono. La prosecuzione della compilazione della domanda (tasto "Accetta e<br>Continua") equivale a conferma di presa visione.                                                                                                    |
| <ul> <li>Area Riservata</li> <li>Logout</li> <li>Cambia Password</li> </ul> | PRESA VISIONE NORMATIVA ANTI-PLAGIO<br>Il laureando prende atto della normativa in vigore in materia (art. 1 Legge 19 aprile 1925, n. 475 e s.m.i., art. 171 Legge 22 aprile 1941 n. 633, art. 6 del Codice<br>Etico e art. 5 della Carta dei diritti e dei doveri degli studenti e delle studentesse approvati dall'Università degli Studi di Bergamo) e si impegna a redigere<br>personalmente la tesi assegnata e a non effettuare opera di copiatura, né integrale né parziale, di testi a stampa o in ogni caso disponibili anche su supporti<br>informatici o in Internet. |
| + Home                                                                      | PRESA VISIONE NORME DI COMPORTAMENTO DA TENERE IN OCCASIONE DELLA SEDUTA DI LAUREA                                                                                                    |
| <ul> <li>Piano di Studio</li> </ul>                                         | l laureando dicinara di essere a conoscenza delle norme di comportamento previste durante la seduta di laurea, volte a garantire un ordinato svolgimento della<br>seduta di laurea e si impegna ad osservarle e a portarle a conoscenza di parenti/amici. In caso di inosservanza di quanto prescritto, l'Ateneo provvederà a<br>segnalare l'accaduto alle Autorità competenti.                                                                                                    |
| ♦ Carriera                                                                  |                                                                                                    |
| 👳 Esami                                                                     | L' <u>informativa completa</u> è disponibile alla pagina web prova finale o al seguente link                                                                                                    |
| <ul> <li>Laurea</li> <li>Conseguimento Titolo</li> </ul>                    | Indietro Accetta e Continua                                                                                                    |
| Tirocini e Placement<br>HomeDane Stane                                      |                                                                                                    |

# Apponi il flag sull'appello e clicca su "Avanti"

|                                                                                  |                                                                            |                                                            |                         | UNIVER<br>DEGLIS<br>DI BERG      |
|----------------------------------------------------------------------------------|----------------------------------------------------------------------------|------------------------------------------------------------|-------------------------|----------------------------------|
| Home                                                                             |                                                                            |                                                            |                         |                                  |
| Studente                                                                         | A 1 2 3                                                                    | 4 >>                                                       |                         |                                  |
| 2                                                                                | Scelta sessione e ap<br>Scegliere la sessione e l'appello in c<br>Studente | opello di laurea<br>cui si desidera conseguire il titolo c | ji laurea.              | ★ Legenda<br>★ Dato obbligatorio |
| Aroa Picopyata                                                                   | Nome                                                                       |                                                            |                         | Check List                       |
| Logout                                                                           | Cognome                                                                    |                                                            |                         |                                  |
| Cambia Password                                                                  | Matricola                                                                  |                                                            |                         |                                  |
| → Home                                                                           | Sessione e appello                                                         |                                                            |                         |                                  |
| → Segreteria                                                                     | Appelli*                                                                   |                                                            |                         |                                  |
| 👲 Piano di Studio                                                                | O Appello dal 17 al 19 marzo 2                                             | 014                                                        |                         |                                  |
| 🔿 Carriera                                                                       | Appello                                                                    | Anno accademico                                            | Sessione                |                                  |
| ⇒ Esami                                                                          | dal 17 al 19 marzo 2014                                                    | 2013/2014                                                  | straordinaria 2012-2013 |                                  |
| <ul> <li>Laurea</li> <li>Conseguimento Titolo</li> </ul>                         |                                                                            |                                                            |                         |                                  |
| <ul> <li>Tirocini e stage</li> <li>Domande</li> <li>Gestione tirocini</li> </ul> | Indietro                                                                   |                                                            |                         |                                  |
| Iniziative     Iniziative                                                        |                                                                            |                                                            |                         |                                  |
| Mobilità internazionale                                                          |                                                                            |                                                            |                         |                                  |

## Riporta in questa maschera eventuali informazioni aggiuntive. Clicca poi su "Avanti"

| Servizi online<br>Home                                                 |                                                                                                    | DI BERGA                       |
|------------------------------------------------------------------------|----------------------------------------------------------------------------------------------------|--------------------------------|
| Studente                                                               | A 1 2 3 4 >>                                                                                                    |                                |
| 2                                                                      | Informazioni aggiuntive domanda<br>Inserire le informazioni seguenti relative alla domanda conseguimento titolo.<br>Inserire il titolo (oppure una breve descrizione) del progetto formativo relativo a stage/project v<br>ove previsto nel piano di studio, sia in italiano che in inglese. | work, * Dato obbligatorio      |
| Area Riservata                                                         | Studente                                                                                                    | Check List                     |
| Logout                                                                 | Nome                                                                                                    |                                |
| Cambia Password                                                        | Cognome                                                                                                    |                                |
|                                                                        | Matricola                                                                                                    |                                |
| Home                                                                   | Corso di studio                                                                                                    |                                |
| Segreteria                                                             | Informazioni aggiuntive                                                                                                    |                                |
| Piano di Studio                                                        | Shaa                                                                                                    |                                |
| Carriera                                                               | Stage                                                                                                    |                                |
| Esami                                                                  | ~ ~ ~                                                                                                    |                                |
| Laurea<br>Conseguimento Titolo                                         | Stage (in inglese)                                                                                                    |                                |
| Tirocini e stage<br>Domande<br>Gestione tirocini                       | Project work                                                                                                    |                                |
| Iniziative     Iniziative                                              |                                                                                                    |                                |
| <ul> <li>Mobilità internazionale</li> <li>Bandi di Mobilità</li> </ul> | Project work (in ingrese)                                                                                                    |                                |
|                                                                        | Indietro Avanti                                                                                                    |                                |
|                                                                        | T                                                                                                    | 2012 © by KION a CINECA Compan |

N.B. Questa maschera mostra eventuali tasse e contributi di cui si è ancora in debito. Nel caso di irregolarità lo studente è invitato a mettersi in contatto con gli uffici della Segreteria studenti per regolarizzare la posizione amministrativa.

| Studente                                 | <b>a</b> << 2 3 4 5 <b>B</b> >>                                                                                                    |   |  |  |  |  |
|------------------------------------------|----------------------------------------------------------------------------------------------------|---|--|--|--|--|
|                                          | Controlli propedeutici alla domanda conseguimento titolo                                                                                                    | 1 |  |  |  |  |
|                                          | Sono stati effettuati i seguenti controlli propedeutici all'inserimento della domanda conseguimento titolo.                                                                                                    |   |  |  |  |  |
|                                          | N.B. per poter inserire la domanda di ammissione alla prova finale è necessario effettuare la<br>registrazione e la compilazione del questionario laureandi sul sito AlmaLaurea cliccando il seguente<br>link: |   |  |  |  |  |
| ⇒ Area Riservata                         | clicca qui> ALMALAUREA                                                                                                    |   |  |  |  |  |
| Logout<br>Cambia Password                | Studente                                                                                                    |   |  |  |  |  |
|                                          | Nome                                                                                                    |   |  |  |  |  |
| → Home                                   | Cognome                                                                                                    |   |  |  |  |  |
| ⇒ Segreteria                             | Matricola                                                                                                    |   |  |  |  |  |
| ⇒ Piano di Studio                        | Corso di studio                                                                                                    |   |  |  |  |  |
| ⇒ Carriera                               |                                                                                                    |   |  |  |  |  |
| ⇒ Esami                                  | Controlli domanda                                                                                                    |   |  |  |  |  |
| → Laurea<br>Conseguimento Titolo         | 1. ♥ Iscrizione regolare all'ultimo anno di corso previsto<br>2. ♥ Studente con carriera attiva<br>3. ♥ Situazione regolare del pagamento delle tasse                                                          |   |  |  |  |  |
| ⇒ Tirocini e Placement<br>HomePage Stage | 4. © Conferma titoli vincolanti per il conseguimento del titolo<br>5. ● Compilazione del questionario di AlmaLaurea                                                                                            |   |  |  |  |  |
| Aziende                                  | Indietro                                                                                                    |   |  |  |  |  |

Se hai già sostenuto tutti gli esami, apponi il flag su "Ho già sostenuto tutti gli esami" e poi clicca su "Avanti", altrimenti clicca semplicemente su "Avanti"

| Servizi online                                |                                                                                                    | UNIVERSITA'<br>DEGLI STUDI<br>DI BERGAMO |
|-----------------------------------------------|----------------------------------------------------------------------------------------------------|------------------------------------------|
| Home                                          |                                                                                                    |                                          |
| Studente                                      | A second descent and the second descent and the second descent descent desc |                                          |
| 8                                             | Dichiarazione per tutti gli esami sostenuti<br>Indicare se sono stati sostenuti tutti gli esami previsti dal proprio piano di studio<br>Se hai sostenuto tutti gli esami spunta questa casella.                                                                                                    | Legenda<br>* Dato obbligatorio           |
| ➡ Area Riservata<br>Logout<br>Cambia Password | Indietro Avanti                                                                                                    |                                          |
| ➡ Home                                        | T                                                                                                    |                                          |
| 🗰 Segreteria                                  |                                                                                                    |                                          |
| 🔹 Piano di Studio                             |                                                                                                    |                                          |
|                                               |                                                                                                    |                                          |

Inserisci nella tabella sottostante eventuali esami sostenuti ma non ancora registrati nella tua carriera, poi clicca su "Avanti"

| Idente                                    | <u> </u>                                                   | < B 1 2                                                                                                   | 3 4                                                       | >>                                                     |         |               |                      | _          |
|-------------------------------------------|------------------------------------------------------------|----------------------------------------------------------------------------------------------------|-----------------------------------------------------------|--------------------------------------------------------|---------|---------------|----------------------|------------|
| 2                                         | Esami :<br>Indicare tutt<br>Clicca qui pe<br>sottostante g | sostenuti e no<br>i gli esami sostenuti e no<br>r verificare se tutti i tuoi<br>gli eventuali esami manca | n ancora<br>n ancora registr<br>esami presenti s<br>anti. | registrati<br>ati in carriera.<br>sul libretto sono st | ati reg | strati e inse | erisci nella tabella | Legenda    |
| rea Riservata                             | Codice                                                     | Insegnamento                                                                                              | Crediti                                                   | Voto/Giudizio                                          | Lode    | Data          | Professore           | Check List |
| ogout<br>ambia Password                   |                                                            |                                                                                                    |                                                           |                                                        |         |               |                      |            |
| me                                        |                                                            |                                                                                                    |                                                           |                                                        |         |               |                      |            |
| preteria                                  |                                                            |                                                                                                    |                                                           |                                                        |         |               |                      |            |
| riera                                     |                                                            |                                                                                                    |                                                           |                                                        | Ц       |               |                      |            |
| ami                                       |                                                            |                                                                                                    |                                                           |                                                        |         |               |                      |            |
| urea<br>nseguimento Titolo                |                                                            |                                                                                                    |                                                           |                                                        |         |               |                      |            |
| ocini e stage<br>mande<br>stione tirocini |                                                            |                                                                                                    |                                                           |                                                        |         |               |                      |            |
| ziative<br>ziative                        |                                                            |                                                                                                    |                                                           |                                                        |         |               |                      |            |
| bilità internazionale<br>ndi di Mobilità  |                                                            |                                                                                                    | [                                                         |                                                        |         |               |                      |            |
|                                           | Indietro                                                   | Avanti                                                                                                    |                                                           |                                                        |         |               |                      |            |

Inserisci ora gli eventuali esami ancora da sostenere. Compila il campo Data indicando la data di presunto sostenimento. Poi clicca su "Avanti".

| ne                                                     | r4.                                                                                                    |                                                                                                   |         |                                |
|--------------------------------------------------------|----------------------------------------------------------------------------------------------------|---------------------------------------------------------------------------------------------------|---------|--------------------------------|
| udente                                                 | < 1 2 3 4                                                                                                    | C >>                                                                                              |         |                                |
| 2                                                      | Esami ancora da soste<br>Indicare gli esami che si devono ancora i<br>Indicare la data nel formato GG/MM/AAA<br>Cancellare gli eventuali esami tolti dal pi | NETE<br>sostenere per poter conseguire il titolo di<br>A.<br>ano di studio, non più da sostenere. | laurea. | Legenda<br>* Dato obbligatorio |
| Area Riservata                                         | Insegnamento                                                                                                    | Professore                                                                                        | Data    | Check List                     |
| Logout<br>Cambia Password                              | Diritto internazionale (3 n                                                                                                    | FEDERICA PERSAI                                                                                   |         |                                |
|                                                        | Diritto amministrativo (3 r                                                                                                    | GABRIELLA CREP/                                                                                   |         |                                |
| lome                                                   | Istituzioni di economia                                                                                                    | STEFANO LUCARE                                                                                    |         |                                |
| iano di Studio                                         |                                                                                                    |                                                                                                   |         |                                |
| arriera                                                |                                                                                                    |                                                                                                   |         |                                |
| sami                                                   |                                                                                                    |                                                                                                   |         |                                |
| <b>aurea</b><br>Conseguimento Titolo                   |                                                                                                    |                                                                                                   |         |                                |
| <b>Trocini e stage</b><br>Domande<br>Sestione tirocini |                                                                                                    |                                                                                                   |         |                                |
| niziative<br>niziative                                 |                                                                                                    |                                                                                                   |         |                                |
| <b>tobilità internazionale</b><br>Bandi di Mobilità    | Augeti                                                                                                    |                                                                                                   |         |                                |
|                                                        | Avanti                                                                                                    |                                                                                                   |         |                                |
|                                                        | <b>/`</b>                                                                                                    |                                                                                                   |         | 2012 @ bu KTON - CINECA Come   |

Nella pagina riepilogativa, verifica i dati inseriti e poi clicca su "Completa domanda conseguimento titolo"

| Servizi online                                                    |                                                                     |                                        |                                                           | UNIVERSITA'<br>DEGLI STUDI<br>DI BERGAMO |
|-------------------------------------------------------------------|---------------------------------------------------------------------|----------------------------------------|-----------------------------------------------------------|------------------------------------------|
| Home                                                              |                                                                     |                                        |                                                           |                                          |
| Studente                                                          | 🖄 << 1 E                                                            | 1                                      |                                                           |                                          |
| 2                                                                 | Conferma conse<br>Verifica i dati inseriti per il co<br>Studente    | guimento titolo<br>nseguimento titolo. |                                                           |                                          |
| Area Riservata<br>Logout<br>Cambia Password                       | Nome<br>Cognome<br>Matricola<br>Corso di studio                     |                                        |                                                           |                                          |
| <ul> <li>↔ Home</li> <li>→ Segreteria</li> </ul>                  | - Sessione/appello                                                  |                                        |                                                           |                                          |
| ⇒ Piano di Studio                                                 | Anno accademico                                                     |                                        |                                                           |                                          |
| ⇒ Carriera                                                        | Sessione di laurea                                                  |                                        |                                                           |                                          |
| • Esami                                                           | Appello di laurca                                                   |                                        |                                                           |                                          |
| Laurea     Conseguimento Titolo                                   | = Informazioni Tesi =                                               |                                        |                                                           |                                          |
| Tirocini e stage Domande Gestione tirocini                        | Tipo della tesi<br>Titolo della tesi<br>Titolo della tesi in ingles | e                                      | Non specificata<br>prova titolo tesi<br>prova titolo tesi |                                          |
| Iniziative     Iniziative                                         | Lingua della tesi<br>Autorizzazione diffusion                       | e dati                                 | ITALIANO<br>Sì                                            |                                          |
| <ul> <li>Mobilità internazionale<br/>Bandi di Mobilità</li> </ul> | Tesi all'estero<br>Elenco dei relatori ass                          | sociati alla tesi.                     | No                                                        |                                          |
|                                                                   | Relatore                                                            | Tipo relatore                          | Docente/Soggetto esterno                                  |                                          |
|                                                                   | ROSSI FILIPPO                                                       | Primo relatore                         | Docente                                                   |                                          |
|                                                                   | ROSSI MARIO                                                         | Primo correlatore                      | Docente                                                   |                                          |
|                                                                   | Indietro Completa dom                                               | anda conseguimento titolo              |                                                           | 2012 © by KION a CINECA Company          |
|                                                                   |                                                                     |                                        |                                                           |                                          |

N.B.: La domanda va compilata online entro le scadenze indicate dal Calendario Didattico. <u>Non</u> deve essere consegnata in Segreteria Studenti. La firma del Relatore è sostituita dall'approvazione online.

| Servizi onime                                                                                                    |                                                                                                    | Di Bergam                                                                                                    |
|----------------------------------------------------------------------------------------------------|----------------------------------------------------------------------------------------------------|----------------------------------------------------------------------------------------------------|
| lome                                                                                                    |                                                                                                    |                                                                                                    |
| Studente                                                                                                    | Riepilogo domanda di laure<br>Informazioni relative alla domanda di laurea pri<br>Una volta stampata la domanda, cicca su Segri<br>N.B. per poter inserire la domanda di amm<br>laureandi sul sito AlmaLaurea cliccando il s | 23<br>esentata.<br>steria - pagamenti per accedere alla stampa del MAV relativo al contributo rilascio diploma.<br>issione alla prova finale è necessario effettuare la registrazione e la compilazione del questionario<br>seguente link: |
| <ul> <li>Area Riservata</li> <li>Logout</li> <li>Cambia Password</li> </ul>                                                                                                    | Clicca qui> ALMALAUREA Studente Nome Cognome Matricola                                                                                                    |                                                                                                    |
| + Home                                                                                                    | Corso di studio                                                                                                    |                                                                                                    |
| Segreteria                                                                                                    |                                                                                                    |                                                                                                    |
| Piano di Studio                                                                                                    | Riepilogo domanda di laurea                                                                                                    |                                                                                                    |
| Carriera                                                                                                    | Stato domanda                                                                                                    | Presentata                                                                                                    |
| Esami                                                                                                    | Anno accademico                                                                                                    | 2016/201/                                                                                                    |
| Laurea     Conseguimento Titolo                                                                                                    | Sessione di laurea                                                                                                    | appello di prova                                                                                                    |
| <ul> <li>Tirocini e Placement</li> <li>HomePage Stage</li> <li>Aziende</li> <li>Opportunità</li> <li>Le mie opportunità</li> <li>Le mie candidature</li> <li>Le mie ricerche salvate</li> <li>Gestione tirocini</li> <li>Proposta di stage</li> </ul> |                                                                                                    |                                                                                                    |
| <ul> <li>Iniziative</li> <li>Iniziative</li> </ul>                                                                                                    |                                                                                                    |                                                                                                    |
| <ul> <li>Mobilità internazionale</li> <li>Bandi di Mobilità</li> </ul>                                                                                                    |                                                                                                    |                                                                                                    |
|                                                                                                    |                                                                                                    |                                                                                                    |

Il MAV relativo al contributo rilascio diploma pari sarà disponibile nella sezione Pagamenti dello Sportello internet studenti e deve essere pagato entro la scadenza di presentazione della domanda indicata nel Calendario didattico.